## HƯỚNG DÃN CÀI ĐẶT ỨNG DỤNG BHXH SỐ VSSID

Bước 1:PH chuẩn bị sẵn giấy tờ liên quan như: Thẻ BHYT, CMND hoặc CCCD và giấy khai sinh (dành cho trẻ < 18 tuổi)</p>
Bước 2:PH tải ứng dụng VSSID bằng điện thoại thông minh:

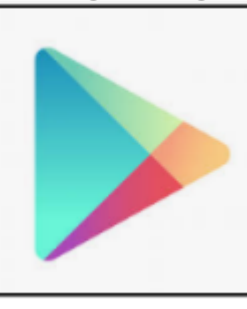

Google Play

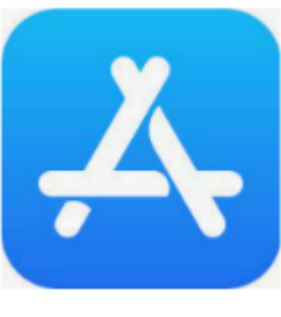

như hình:

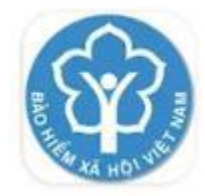

VssID Bảo hiểm xã hội Việt Nam

**<u>Bước 3:</u>**Mở ứng dụng VssID và chọn mục "<u>Đăng ký ngay</u>" rồi tiến hành theo từng bước như sau:

App Store

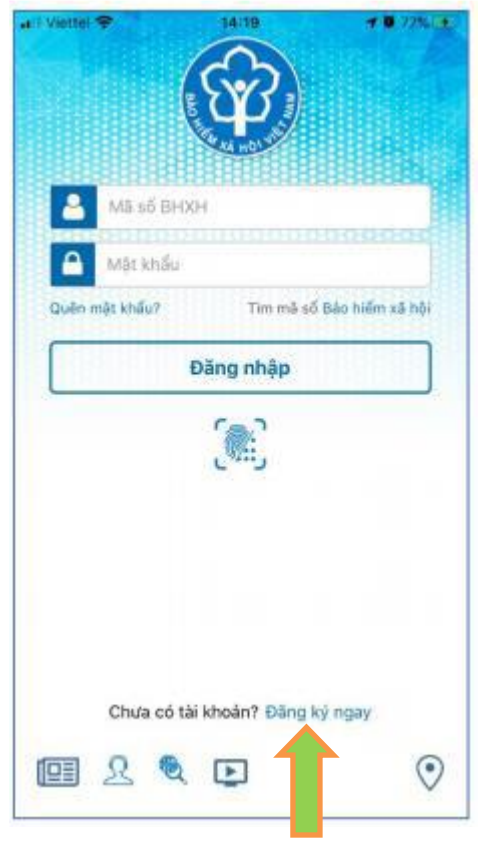

- Lựa chọn đối tượng đăng ký là CÁ NHÂN

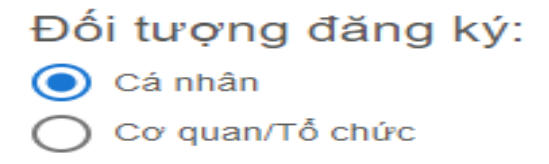

Điền đầy đủ Họ & Tên bằng tiếng việt có dấu

<u>ví dụ:</u>

Họ và tên \*

Nguyễn Hoàng Thùy

Nhập mã số BHXH là 10 số cuối trên thẻ BHYT

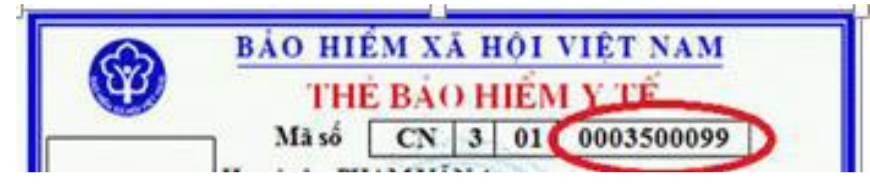

 Đính kèm 2 mặt của *chứng minh nhân dân* hoặc *căn cước* như hình trên. (chụp mặt trước và sau của CMND hoặc CCCD)

| Mã số bảo hiểm xã hội*                                 | 0003500099                 | And the set of the set of the set |         |
|--------------------------------------------------------|----------------------------|----------------------------------------------------------------------------------------------------|---------|
| Số CMND/HC/CC *                                        |                            | Mặt trước                                                                                                    | Mặt sau |
| <ul> <li>Để trống 3 mụ</li> <li>Số chứng th</li> </ul> | C:<br>ư số của cơ quan, tổ | chức, cá nhâ                                                                                                    | n       |
| Tên tổ chức chứng thực chữ ký số                       |                            |                                                                                                    | .ó      |
|                                                        | Thời hạn sử dụng           | ) chứng thư số                                                                                                    | ð:      |

 Lựa chọn cơ quan BHXH tiếp nhận là BHXH Quận Tân Bình theo hình bên dưới

Chọn cơ quan BHXH tiếp nhận \*:

BHXH Tp. Hồ Chí Minh » BHXH Quận Tân Bình Thay đổi

- Bấm Capcha – mã xác thực

Sau khi thực hiện thành công, quý PH sẽ nhận được thông tin
 *Tài khoản* và *Mật khẩu* gửi về tin nhắn điện thoại; Đề nghị quý
 PH đăng nhập Tài khoản để xem, kiểm tra thông tin cá nhân .

## SAU KHI QUÝ PHỤ HUYNH ĐÃ ĐĂNG NHẬP THÀNH CÔNG THÌ SẼ TIẾN HÀNH ĐĂNG KÝ CHO CON THÔNG QUA TÀI KHOẢN VSSID CỦA CHA <mark>Mẹ.</mark>

## **<u>BƯỚC 1:</u>**Quý PH đăng nhập website:

https://dichvucong.baohiemxahoi.gov.vnbằng tài khoản VSSID cá nhân đã được cơ quan BHXH cấp

| ĐĂNG NHẬP | Cá nhân 🔲 Tổ chức |
|-----------|-------------------|
|           |                   |
|           |                   |
| R-V       | BECS              |
| •         | Quên mật khẩu     |
| ĐĂNG KÝ   | ĐĂNG NHẬP         |

<u>**BƯỚC 2:</u>**Chọn thao tác "**Đăng ký cho con**" ở menu cá nhân góc bên phải màn hình trang web</u>

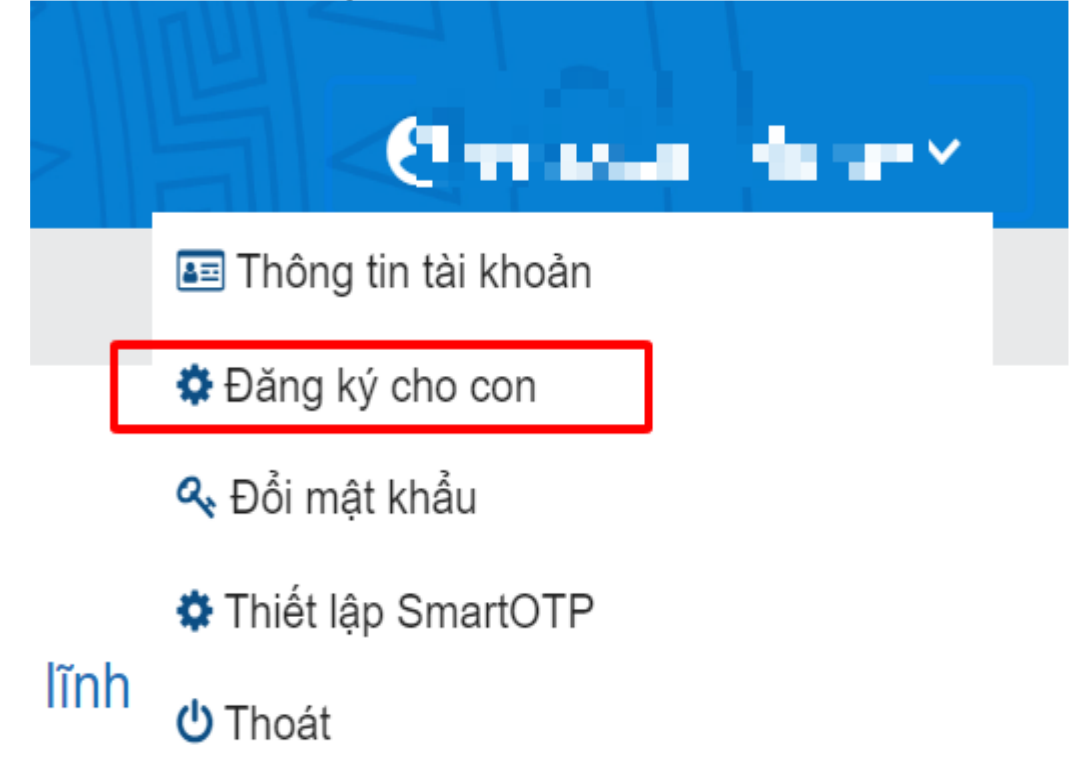

<u>**BƯ**ÓC 3:</u>Nhập thông tin theo **Thẻ BHYT**của học sinh và đính kèm **Giấy khai sinh**(ảnh chụp)

| BẢO HIỂM XÃ HỘI VIỆT NAM           THỂ BẢO HIỂM Y TẾ           Mã số         CN 3 01 0003500099 | CÔNG HÒA XÃ HỘI CHỦ NGHĨA VIỆT NAM<br>Độc lập - Tự do - Hạnh phúc<br>GIẤY KHAI SINH |
|-------------------------------------------------------------------------------------------------|-------------------------------------------------------------------------------------|
| Họ và tên *                                                                                     | Giấy khai sinh                                                                      |
| M <del>ã c</del> ố bảo hiểm xã hội*                                                             |                                                                                     |